STAGES Release Version 2.3.8 May 4<sup>th</sup>, 2012

### **Multiple Active Servers**

stages<sup>™</sup> supports using multiple active servers. One server in each Office can be designated as the Active Server. Users will use the Active Server for the office that contains their workstation.

Server Control has been added as a submenu in the Utilities menu containing Monitoring Servers, Server Application Control, and Servers.

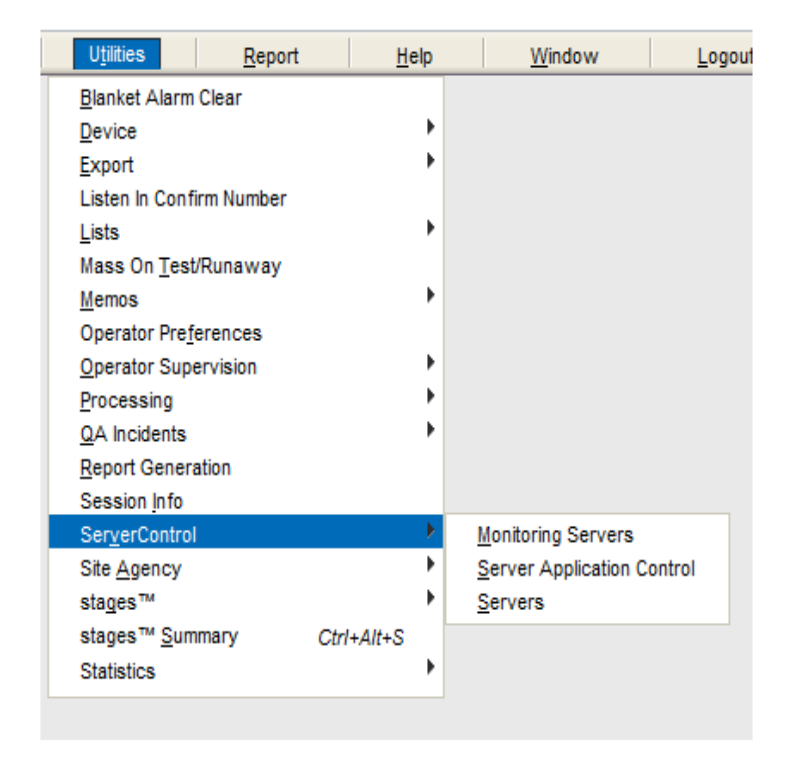

Servers lists all the Database servers.

Office#, Office Description, Communication Status and Last Communication have been added to the list.

Communication Status will display 'NA' for the logged in server, 'OK' when the server is in communication and 'ComFail' when the server is not in communication.

| Server# | Active | This Server  | Server       | IP Address   | Office | Description            | Com Status | Last Com  |
|---------|--------|--------------|--------------|--------------|--------|------------------------|------------|-----------|
| 1       | 1      | $\checkmark$ | QUAKE        | 192.168.0.11 | 1      | Secure Central Station | NA         |           |
| 2       |        |              | Beach        | 192.168.0.1  | 1      | Secure Central Station | OK         | 00:00:01  |
| 7       | 1      |              | Earth        | 192.168.0.1  | 99     | Irvine Fire station    | ComFail    | 550:21:38 |
| 8       |        |              | beach\stages | 192.168.0.1  | 99     | Irvine Fire station    | OK         | 00:00:01  |

In Server Application Control, each application (Monitoring, Dealer, Customer, Gateways...) can have the active server assigned.

| IΖ |              | Applications     |                |
|----|--------------|------------------|----------------|
|    | Application# | Application      | Active Server  |
|    | 1            | StagesMonitoring | 1-QUAKE        |
| ►  | 1            | StagesMonitoring | 8-beach\stages |
|    | 2            | StagesDealer     | 1-QUAKE        |
|    | 3            | StagesCustomer   | 1-QUAKE        |
|    | 4            | StagesGateways   | 1-QUAKE        |
|    | 5            | SGS Tickets      | 1-QUAKE        |
|    | 6            | Dashboard        | 2-Beach        |
|    | 11           | ExternalDispatch | 1-QUAKE        |

In Monitoring Servers, the active server for each office is assigned.

|          | Office  | Descript  | ion                    |                 | Backup C | Descriptio | on                        | Back         | up Office           | Isolated             | Ē | nable Backur  | Office   |                      |  |
|----------|---------|-----------|------------------------|-----------------|----------|------------|---------------------------|--------------|---------------------|----------------------|---|---------------|----------|----------------------|--|
| $\times$ | 1       | Secure    | Central Sta            | ation           |          |            |                           |              |                     |                      |   | indole Duenup | , ounce  | ļ                    |  |
|          | 99      | Irvine Fi | ire station            |                 | 1        | Secure (   | Central Station           |              |                     |                      |   |               |          |                      |  |
|          |         |           |                        |                 |          |            |                           |              |                     |                      |   |               |          |                      |  |
|          |         |           |                        |                 |          |            |                           |              |                     |                      |   |               |          |                      |  |
|          |         |           |                        |                 |          |            |                           |              |                     |                      |   |               |          |                      |  |
| 2+       |         | SGS       | Servers                |                 |          |            |                           |              |                     |                      |   |               |          |                      |  |
| 2 +      | Server# | 5 SGS     | Servers<br>This Server | Server          |          |            | IP Address                | Office       | Descrip             | otion                |   | Com Sta       | itus   l | _ast Com             |  |
| 2+       | Server# | 5 SGS     | Servers<br>This Server | Server<br>Earth |          |            | IP Address<br>192.168.0.1 | Office<br>99 | Descrip<br>Irvine F | otion<br>Fire static | n | Com Sta<br>OK | itus L   | _ast Com<br>10:22:36 |  |

For offices with a Backup Office assigned in Office Setup, the active server can be set to follow the active server in the Backup office.

## **Inactive Server Dispatching**

Dispatch functions can be made on the Inactive Servers. All processing will still be made on the Active Server.

# **Application Options**

The Application Options window has been added to Utilities | stages<sup>™</sup> to control the timeouts, password controls, and Active Directory Configuration for each stages<sup>™</sup> Application individually. Applications include Monitoring, Dealer Access, Customer Access, the API Gateway, and Metrix.

| Application  |                  | CH R V X V Options (StagesMonitoring)                                                     |
|--------------|------------------|-------------------------------------------------------------------------------------------|
| Application# | Application      | auto logoff 00:30:00                                                                      |
| 1            | StagesMonitoring | auto logoff warning 00:00:33                                                              |
| 2            | StagesDealer     | message client period 00:00:05                                                            |
| 3            | StagesCustomer   | message web server period 00:00:01                                                        |
| 4            | StagesGateways   | web server session timeout 00:00:45                                                       |
| 6            | Metrix           | web server to sql keep alive 00:00:45                                                     |
|              |                  | web server to sql timeout 00:00:30                                                        |
|              |                  | client service timeout 00:00:30                                                           |
|              |                  | expire session 01:00:00                                                                   |
|              |                  | password options                                                                          |
|              |                  | expire days 90                                                                            |
|              |                  | min characters 6                                                                          |
|              |                  | required character types                                                                  |
|              |                  | require alpha 🕼 require numeric 🕼 require special 📄 require uppercase 📄 require lowercase |
|              |                  | min categories                                                                            |
|              |                  | weak password error message                                                               |
|              |                  | Weak password end message Your password must be at least                                  |
|              |                  | and one number required.                                                                  |
|              |                  |                                                                                           |
|              |                  |                                                                                           |
|              |                  |                                                                                           |
|              |                  |                                                                                           |
|              |                  |                                                                                           |
|              |                  |                                                                                           |
|              |                  | ZERENT Active Directory Configuration (StagesMonitoring)                                  |
|              |                  | Warning: Invalid Entry here can prevent all users from logging in                         |
|              |                  | This screen should be blank, unless Active Directory will be used                         |
|              |                  | for user authentication.                                                                  |
|              |                  |                                                                                           |
|              |                  |                                                                                           |
|              |                  |                                                                                           |
|              |                  | Idap server                                                                               |
|              |                  | Idap domain                                                                               |
|              |                  |                                                                                           |
|              |                  |                                                                                           |
|              |                  |                                                                                           |
|              |                  |                                                                                           |

# **Address Validation**

Address Validation is made using Melissa Data. This is done separately from the PSAP information for Agencies. www.melissadata.com

|                   | Site                                              |  |
|-------------------|---------------------------------------------------|--|
| site name         | Mr Sandwich                                       |  |
| address           | Enter Address                                     |  |
|                   |                                                   |  |
| region            | ca California                                     |  |
| time zone         | 5 (GMT-08:00) Pacific Time (US & Canada); Tijuana |  |
| site status       | <u>^</u>                                          |  |
| site type         | c Commercial                                      |  |
| language          |                                                   |  |
| runaway threshold |                                                   |  |

Click on the 'Enter Address' link to open the Site Address entry in a new window.

| 1                                            | Site Address              |             |
|----------------------------------------------|---------------------------|-------------|
|                                              | Site Address              | Suggestions |
| 1                                            | site name Mr Sandwich     |             |
|                                              | address Enter Address     |             |
| Y Contacts Y Contact Lists Y Site Y Device Y |                           |             |
|                                              | address 92 Corporate Park |             |
| site name Mr Sandwich                        | address2 J                |             |
| address <u>Enter Address</u>                 | zip select                |             |
|                                              | city Irvine               |             |
| region ca                                    | state                     |             |
| time zone 5 (GMT-0                           | zip code                  |             |
| site status                                  | county                    |             |
| site type c Comme                            |                           |             |
| language 🔽                                   |                           |             |
| runaway threshold                            |                           |             |
| info                                         | Geo Data Match            | 1           |
|                                              |                           |             |
|                                              |                           |             |
|                                              |                           |             |
|                                              |                           |             |
| address info                                 |                           |             |
| oroop atraat                                 | 1                         |             |

Pressing the Get Geo Data button will try to find a match for the entered address data.

| Site Address              |                        |             |
|---------------------------|------------------------|-------------|
| Site Address              |                        | Suggestions |
| site name Mr Sandwich     |                        |             |
| address Enter Address     |                        |             |
|                           |                        |             |
| address 92 Corporate Park |                        |             |
| address2 j                |                        |             |
| Zip select                |                        |             |
| state on                  |                        |             |
| zin code                  |                        |             |
| county                    |                        |             |
|                           |                        |             |
| × ×                       |                        |             |
|                           |                        |             |
| Geo Data Match            |                        |             |
| 02 Corporate Dark Sto. J  |                        |             |
| Invine CA 92606           |                        |             |
| 92 Corporate Park Ste J   |                        |             |
| Irvine, CA 92606          |                        |             |
|                           |                        |             |
| address 92 Corporate Park | psap name IRVINE PD    |             |
| address2 Ste J            | psapid 3514            |             |
| city Irvine               | psap phone 9497247200  |             |
| state CA                  | admin phone 9497247000 |             |
| zip code 92606            |                        |             |
| county                    |                        |             |
| landude 33.69257          |                        |             |
| street# 92                |                        |             |
| street pre-direction      |                        |             |
| street name Corporate     |                        |             |
| street post direction     |                        |             |
| street suffix Park        |                        |             |
| suite Ste J               |                        |             |
| suite name                |                        |             |
| zip plus 4 5108           |                        |             |
| suite number              |                        |             |
| 1                         |                        |             |

When a match is found, data that was updated displays in Green. A hyperlink to Google maps is available to check the address. The Geo Data can be accepted or ignored. Accepting will save the Geo Data to the Site. Ignoring will save the entered data to the Site as is.

| Site Address                                                                                                    |                 |         |       |       |
|----------------------------------------------------------------------------------------------------|-----------------|---------|-------|-------|
| Site Address                                                                                                    | Suggestions     |         |       |       |
| site name Bob Smith                                                                                                    | Address         | City    | State | Zip   |
| address Enter Address                                                                                                    | 22 Ash Via      | Anaheim | CA    | 92801 |
|                                                                                                    | 22 Cypress Via  | Anaheim | CA    | 92801 |
| address 22                                                                                                    | 22 Elm Via      | Anaheim | CA    | 92801 |
| zin oploct                                                                                                    | 22 Magnolia Via | Anaheim | CA    | 92801 |
| city and its and its a | 22 Maple Via    | Anaheim | CA    | 92801 |
| state CA                                                                                                    | 22 Orange Via   | Anaheim | CA    | 92801 |
| zin code                                                                                                    | 22 Pine Via     | Anaheim | CA    | 92801 |
| County                                                                                                    |                 |         |       |       |
| Geo Data Match                                                                                                    |                 |         |       |       |
|                                                                                                    |                 |         |       |       |
|                                                                                                    |                 |         |       |       |
|                                                                                                    |                 |         |       |       |
|                                                                                                    |                 |         |       |       |
|                                                                                                    |                 |         |       |       |
|                                                                                                    |                 |         |       |       |

When a match is not found, a list of suggestions is provided, if available. Double Clicking on a row suggestion will move that data into the Geo Data Match.

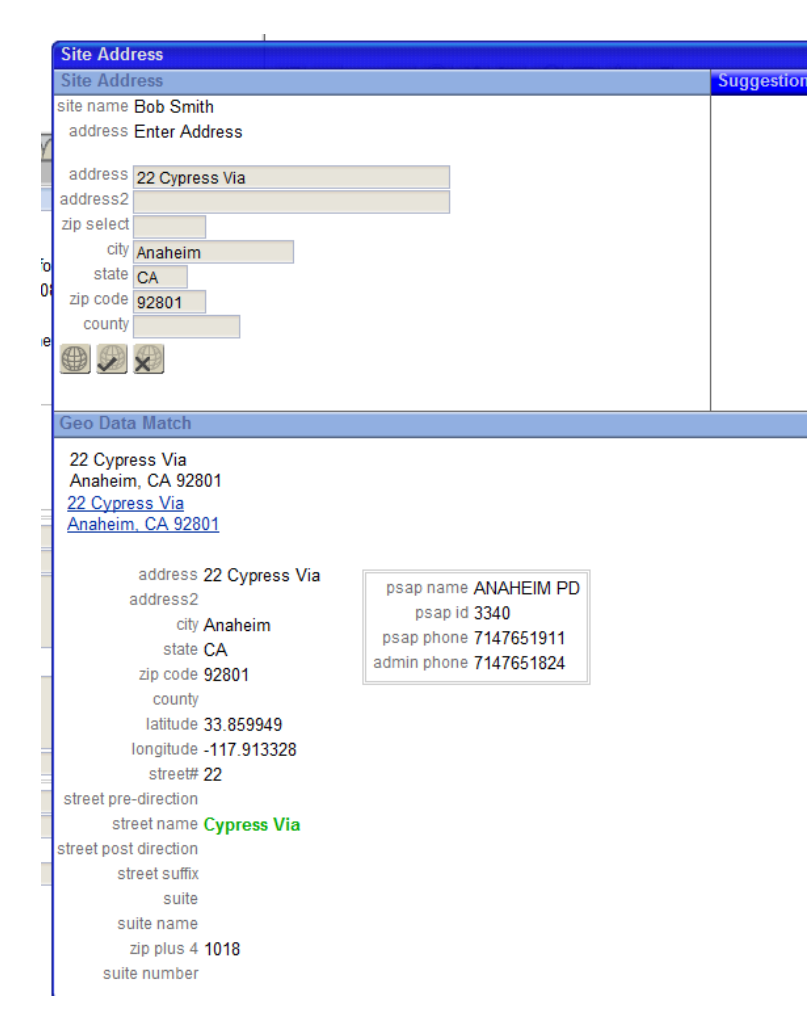

The data can then be accepted.

### Stages<sup>™</sup> Metrix

The stages Metrix Application will be available soon on iPad and Android Tablets to provide statistical information graphically to the Central Station and Dealers.

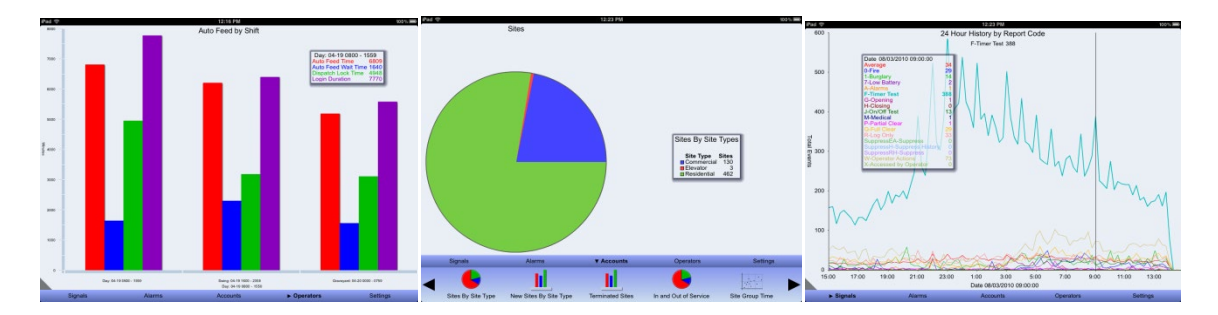

Users are set up within stages. A user with the Metrix permission granted will be able to log into the Metrix application. The Metrix permission is selectable for both stages Users and External Users. The external users will only be shown a subset of the graphs and only see data for their site groups.

|                                | 0 E | ternal Users (Brya | n Dealer, St | agesDealer) | Ċ      |        | 5 0       |     |               |                     |               |
|--------------------------------|-----|--------------------|--------------|-------------|--------|--------|-----------|-----|---------------|---------------------|---------------|
|                                |     |                    | External Use | rs          |        |        |           |     |               | Veb                 |               |
|                                | 32  | First Name         | Middle Name  | Last Name   | Suffix | Order# | User Name | PIN | user name     | ff                  |               |
| Group Permissions (Supervisor) | U   | John               |              | Floyd       |        | 20     | ff        |     | password      | *****               |               |
| Contract Item Write            | i.  |                    |              |             |        |        |           |     | user region   | us                  | United States |
| 🗉 📼 Help                       |     |                    |              |             |        |        |           |     | valid ip      |                     |               |
|                                | 1   |                    |              |             |        |        |           | v   | alid ip mask/ |                     |               |
| Metrix                         |     |                    |              |             |        |        |           |     |               |                     |               |
| 🔳 👿 Reports                    | 1   |                    |              |             |        |        |           |     |               |                     |               |
| 🗉 📼 Setup                      |     |                    |              |             |        |        |           |     | Permission    | S                   |               |
|                                | 4   |                    |              |             |        |        |           | 1   |               | Metrix              |               |
|                                |     |                    |              |             |        |        |           | 1   |               | External Applicati  | on            |
| Site Access                    |     |                    |              |             |        |        |           | r   |               | On/Off Test         |               |
| 🗉 🐷 Status Bar                 | 1   |                    |              |             |        |        |           | l.  | = 0           | Ouisk Os/Off Test   |               |
| T I Itilities                  |     |                    |              |             |        |        |           | Ľ   | - PP          | QUICK ON/OIL Test   |               |
| M Oundes                       |     |                    |              |             |        |        |           | 1   |               | Report Distribution | า             |
| Save as Spreadsheet            |     |                    |              |             |        |        |           | 1   |               | Write Access        |               |
|                                |     |                    |              |             |        |        |           | r   | R (1          | Write Davice Cont   | iguration     |

To support some graphs in the Metrix application, a Shifts setup has been added to Utilities | Operator Supervision.

|           | hifts      |          |
|-----------|------------|----------|
| Shift     | Start Time | End Time |
| Day       | 06:00      | 14:00    |
| Graveyard | 22:00      | 06:00    |
| Swing     | 14:00      | 22:00    |
|           |            |          |
|           |            |          |
|           |            |          |

The Metrix Application (6) should be set to a different server from the Monitoring Application (1) for performance.

### Auto Process

'No Repeat Notification Minutes' has been added to restrict Notifications from being sent on a matching Signal Code / Point combination during the time frame entered.

'Exclude Notify Code List' has been added as a Site Group Notify Option on Auto Processes. Site Group Contacts with the selected notify codes will not receive the Auto Process notification. All other enabled contacts will.

### Action Plan Auto Evaluation Step (E Type)

Two Auto Evaluation options have been added.

'Is this the first signal since last failed timer?' Results: Yes, No

'Was there an A/C Power Fail in the last 24 hours?' Results: Yes, No

### <u>Email</u>

Increased character limit on email subject entry in Auto Process and Email Template

The Variables for [AlarmDetails] and [AlarmDetailsWide] are defaulted to 75 rows. This is now configurable in the stages<sup>™</sup> Option "Max# Rows Alarm Details". The maximum number of rows is 500.

#### Site Audit

Audit Codes have been added for

'At least one FD Agency'

'At least one PD Agency'

'At least one Zone in Configuration'

'At least one Dispatch Type'

## stages<sup>™</sup> Options

'Fail Timer Test Event Required' will require that when a timer test interval is entered on a device, the Fail Timer Test Event Code is also entered. (Data Entry Tab)

'Voice Recording Retrieve Task Num' has been added to support some Voice Recording integrations. (Processing Tab)

'Max# Rows Alarm Details' has been added to support changing the default 75 rows of history in the variables [AlarmDetails] and [AlarmDetailsWide]. The maximum number of rows allowed is 500.

### **Dispatch Queue**

'Suppress Queue without Operator Flag' has been added to exclude the Queue from sending notifications when no operators are assigned.

### Event Code

Added Signal Code Description Flag to display the signal code description in history instead of the event code description. This can be used for a general Restore event code to display the information received within the signal code description without having multiple restore events or using zone descriptions.

### Event Rule

A Suppression by Point flag has been added to the Event Rule set up to limit the suppression to only signals with matching points.

### **Device**

Other Xmit#s can be entered as Templates for zoning. The device configuration for these templates will be applied to the device. The zones for the Device will be searched first, then the template devices in order, and then the site group device defaults.

| Device UDF Instructions Recurring Tests Recurring Alarms Event Rules Cameras |   |              |                |             |              |                |      |
|------------------------------------------------------------------------------|---|--------------|----------------|-------------|--------------|----------------|------|
|                                                                              | ? |              | Device Phones  |             |              | VX 15 Templ    | ates |
| xmit# R32-4123 alt device id 1231191                                         | * | Phone        | Comment        |             |              | Template Xmit# |      |
| oos category oos date                                                        |   | 714.284.0931 | Device Phone   |             | <b>8</b> • • | R32-4560       |      |
| device type Acme                                                             |   | 714.988      | Radio Xmitter  |             | 8            | R32-1234       |      |
| timer test                                                                   |   |              |                |             |              | R32-7700       |      |
| default 1 - Any signal 1Days 3h:00                                           |   |              |                |             |              |                |      |
| type 1 Any signal                                                            |   |              |                |             |              |                |      |
| days 2 hours 0 minutes 0                                                     |   |              |                |             |              |                |      |
| fail event FailTTA Fail Timer Test Alarm                                     |   |              |                |             |              |                |      |
| ivr#                                                                         |   |              |                |             |              |                |      |
| primary xmit# 🔼                                                              |   |              | Device User    |             |              |                |      |
| communication type Internet Protocol                                         |   | IliseriD     | Contact        | Expire Date |              |                |      |
| ip address http://poskanzer.ddns.specoc port 1234                            |   |              | ^ Baran        | angue buto  |              |                |      |
| line security                                                                |   |              | Secondia Mike  |             |              |                |      |
| Listen in device type Decorate CIDSC Model 710                               |   |              | Scoscia, Wilke |             |              |                |      |

The Device Information field has been added to the flyout of the device list in the Data Entry and Quick Call windows.

## **Quick Configuration Entry**

A Delete All button has been added to the list header.

| VE     | Point | RST | Event Coo | le               | Location |              | Туре   |                | Description       |  |
|--------|-------|-----|-----------|------------------|----------|--------------|--------|----------------|-------------------|--|
| Delete | All   |     | 110       | Fire!!!          | FD       | C Front Door | Motion | Motion Sensor  |                   |  |
|        | 3     |     | open      | Open - log only  |          | <u>^</u>     |        | ✓              |                   |  |
|        | 4     |     | close     | Close - log only |          | <u>^</u>     |        | $\sim$         |                   |  |
|        | 5     |     | 140       | General Alarm    |          | <u>^</u>     |        | $\sim$         |                   |  |
|        | 6     |     | 110       | C Fire!!!        | k        | Kitchen      | Smoke  | Smoke Detector |                   |  |
|        | 7     |     | 130       | Burglary         | FD       | CFront Door  |        | $\sim$         |                   |  |
|        | 9     |     | 120       | Panic            |          | <u>^</u>     |        | $\sim$         |                   |  |
|        | 13    |     | Burg      | Burglary         |          | <u>^</u>     | Motion | Motion Sensor  |                   |  |
|        | 14    |     | 110       | C Fire!!!        |          | <u>^</u>     |        | $\sim$         |                   |  |
|        | 17    |     |           | <u>^</u>         |          | <u>^</u>     |        | ~              | Front Door        |  |
|        | 23    |     | 20        | Timer Test       |          | <u>^</u>     |        | ✓              |                   |  |
|        | 90    |     | 301       | AC Loss          |          | <u>^</u>     |        | ~              | AC problem        |  |
|        | 99    |     |           |                  |          | <u>^</u>     |        | ✓              | smoke detector    |  |
|        | 3091  |     | 110       | Fire!!!          |          | <u>^</u>     |        |                | HVAC 2            |  |
|        | 4014  |     | 110       | Fire!!!          |          | <u>^</u>     |        | $\checkmark$   | HVAC              |  |
|        | E3%   |     | 110       | Fire!!!          |          | <u>^</u>     |        |                |                   |  |
|        | ND25  |     | 151       | Gas detected     |          |              |        |                |                   |  |
|        | BA13  |     | 131       | 2 Perimeter      |          | <u>^</u>     |        | $\sim$         |                   |  |
|        |       |     |           |                  |          |              |        |                | דפונית בתרי ומנופ |  |

### **Device Delete**

The Get Devices button has been removed from Device Delete. The get devices function will execute automatically on selecting the site from the look up.

| site Multiple Device Test account | site name Multiple Device Test account - Residential   |
|-----------------------------------|--------------------------------------------------------|
| Xm##<br>3 122<br>3 1333<br>1 188  | site status Active<br>site type Residential<br>address |
|                                   |                                                        |

# Out of Service

The Mass In Service function in the Site Group can be filtered by OOS Category.

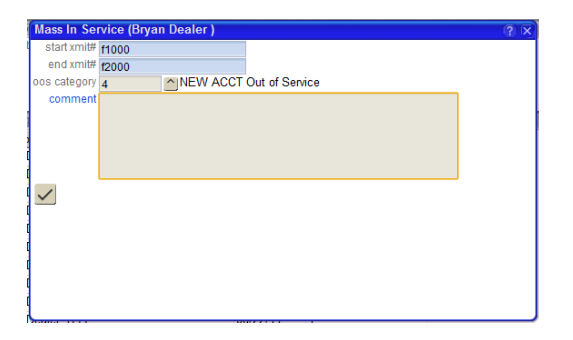

The OOS list in Utilities | Lists can be filtered by OOS Category.

|     | egory 1  | OFF LINE LETTER | RECEIVED                                            |                   |
|-----|----------|-----------------|-----------------------------------------------------|-------------------|
| 90  |          |                 |                                                     |                   |
| IZ. |          | Out of Service  |                                                     |                   |
|     | Xmit#    | Site Name       | Groups Category                                     | OOS Date          |
|     | R32-7700 | PENDING INSTALL | 123 Alarm Co (1), Bryan D€ OFF LINE LETTER RECEIVED | 02/19/10 09:56:40 |
|     | R32-7702 | PENDING INSTALL | 123 Alarm Co (1), Bryan D€ OFF LINE LETTER RECEIVED | 02/19/10 09:56:40 |
|     | R32-7703 | PENDING INSTALL | 123 Alarm Co (1), Bryan D€ OFF LINE LETTER RECEIVED | 02/19/10 09:56:40 |
|     | R32-7704 | PENDING INSTALL | 123 Alarm Co (1), Bryan D€ OFF LINE LETTER RECEIVED | 02/19/10 09:56:40 |
|     | R32-7705 | PENDING INSTALL | 123 Alarm Co (1), Bryan D∈ OFF LINE LETTER RECEIVED | 02/19/10 09:56:40 |
|     | R32-7706 | PENDING INSTALL | 123 Alarm Co (1), Bryan D€ OFF LINE LETTER RECEIVED | 02/19/10 09:56:40 |
|     | R32-7707 | PENDING INSTALL | 123 Alarm Co (1), Bryan D€ OFF LINE LETTER RECEIVED | 02/19/10 09:56:40 |
|     | R32-7708 | PENDING INSTALL | 123 Alarm Co (1), Bryan D€ OFF LINE LETTER RECEIVED | 02/19/10 09:56:40 |
|     | R32-7709 | PENDING INSTALL | 123 Alarm Co (1), Bryan D€ OFF LINE LETTER RECEIVED | 02/19/10 09:56:40 |
|     | R32-7710 | PENDING INSTALL | 123 Alarm Co (1), Bryan D€ OFF LINE LETTER RECEIVED | 02/19/10 09:56:40 |
|     | R32-7711 | PENDING INSTALL | 123 Alarm Co (1), Bryan D€ OFF LINE LETTER RECEIVED | 02/19/10 09:56:40 |
|     | R32-7712 | PENDING INSTALL | 123 Alarm Co (1), Bryan D∈ OFF LINE LETTER RECEIVED | 02/19/10 09:56:40 |
|     | R32-7713 | PENDING INSTALL | 123 Alarm Co (1), Bryan D∈ OFF LINE LETTER RECEIVED | 02/19/10 09:56:40 |
|     | R32-7714 | PENDING INSTALL | 123 Alarm Co (1), Bryan D∈ OFF LINE LETTER RECEIVED | 02/19/10 09:56:40 |
|     | R32-7715 | PENDING INSTALL | 123 Alarm Co (1), Bryan D∈ OFF LINE LETTER RECEIVED | 02/19/10 09:56:40 |
|     | R32-7716 | PENDING INSTALL | 123 Alarm Co (1), Bryan D∈ OFF LINE LETTER RECEIVED | 02/19/10 09:56:40 |
|     | R32-7717 | PENDING INSTALL | 123 Alarm Co (1), Bryan D€ OFF LINE LETTER RECEIVED | 02/19/10 09:56:40 |
|     | R32-7718 | PENDING INSTALL | 123 Alarm Co (1), Bryan D€ OFF LINE LETTER RECEIVED | 02/19/10 09:56:40 |
|     | R32-7719 | PENDING INSTALL | 123 Alarm Co (1), Bryan D€ OFF LINE LETTER RECEIVED | 02/19/10 09:56:40 |
|     | R32-7720 | PENDING INSTALL | 123 Alarm Co (1), Bryan D€ OFF LINE LETTER RECEIVED | 02/19/10 09:56:40 |
|     | R32-7721 | PENDING INSTALL | 123 Alarm Co (1), Bryan D€ OFF LINE LETTER RECEIVED | 02/19/10 09:56:40 |
|     | R32-7722 | PENDING INSTALL | 123 Alarm Co (1), Bryan D€ OFF LINE LETTER RECEIVED | 02/19/10 09:56:40 |
|     | R32-7723 | PENDING INSTALL | 123 Alarm Co (1), Bryan D∈ OFF LINE LETTER RECEIVED | 02/19/10 09:56:40 |

### **Documents**

Documents can be deleted.

# Task Copy

Tasks can be copied from an existing task to a new task or into another existing task. Tasks copied to a new task will be copied entirely. When copying to an existing task, components are selected individually.

| Task Copy                                                   | Task Copy                                                    |
|-------------------------------------------------------------|--------------------------------------------------------------|
| Copy to New Task \ Copy to Existing Task \ Copy to New Task | Copy to New Task Copy to Existing Task Copy to Existing Task |
| copy from task#                                             | copy from task#                                              |
| _                                                           | alternate format<br>replacements<br>lines                    |
|                                                             | task parameters 🔤                                            |
|                                                             |                                                              |

(Utilities | Processing | Task Copy)

### Site Group Changes

Site Group Changes has been added as a tab in the Site Group setup window.

| Site Group Setup                             |                   |                        |         |                    |           |               |         |       |             |                           |                                   |                    |
|----------------------------------------------|-------------------|------------------------|---------|--------------------|-----------|---------------|---------|-------|-------------|---------------------------|-----------------------------------|--------------------|
| Site Group Setup                             |                   |                        |         |                    |           | Counts        |         |       |             | Notes in Effect           |                                   |                    |
| # 77                                         |                   |                        |         | Site Type          | Active    | 005           | Total   | New   | n New O     | Notes in Effect           |                                   |                    |
| name Bryan Dealer                            |                   |                        | 1       | Fotal              | 12        | 23            | 35      | 1     | 0           |                           |                                   |                    |
| site group type Dealer                       |                   |                        | (       | <b>Jnspecified</b> | 1         | 23            | 24      | 0     | 0           |                           |                                   |                    |
| time zone (GMT-08:00) Pacific Time (US       | 3 & Canada); T    | ijuana                 |         | Commercial         | 5         | 0             | 5       | 1     | 0           |                           |                                   |                    |
| parent site group                            |                   |                        |         |                    | 6         | 0             | 6       | 0     | 0           |                           |                                   |                    |
| T TH T L 🖥 🖉 🔘 🖻 💒 🌫                         |                   |                        |         |                    |           |               |         |       |             |                           |                                   |                    |
| Detail Contacts Contact Lists Default Device | Action Plans      | Action Plan Rules Code | Words   | Rules Sc           | hedules   | Sub Grou      | ps Xmit | Codes | Site Search | Licenses V Event Rules VI | External Event Code & Action Plan | Site Group Changes |
| Site Group Changes                           |                   |                        |         |                    |           |               |         |       |             |                           |                                   |                    |
| end date 📰 time                              |                   |                        |         |                    |           |               |         |       |             |                           |                                   |                    |
| 90 C                                         |                   |                        |         |                    |           |               |         |       |             |                           |                                   |                    |
|                                              |                   |                        |         |                    |           |               |         |       |             |                           |                                   |                    |
|                                              |                   |                        |         |                    |           |               |         |       |             |                           |                                   |                    |
| Changes                                      |                   |                        |         |                    |           |               |         |       |             |                           |                                   |                    |
| Site Group                                   | Date              | # of Transactions      |         |                    |           |               |         |       |             |                           |                                   |                    |
| Bryan Dealer (77)                            | 04/27/12          | 4                      |         |                    |           |               |         |       |             |                           |                                   |                    |
| Bryan Dealer (77)                            | 04/02/12          | 4                      |         |                    |           |               |         |       |             |                           |                                   | E                  |
| Bryan Dealer (77)                            | 03/26/12          | 1                      |         |                    |           |               |         |       |             |                           |                                   |                    |
| Bryan Dealer (77)                            | 02/13/12          | 5                      |         |                    |           |               |         |       |             |                           |                                   |                    |
| Bryan Dealer (77)                            | 02/10/12          | 3                      |         |                    |           |               |         |       |             |                           |                                   |                    |
| Bryan Dealer (77)                            | 12/27/11          | 1                      |         |                    |           |               |         |       |             |                           |                                   |                    |
| Bryan Dealer (77)                            | 10/11/11          | 1                      |         |                    |           |               |         |       |             |                           |                                   |                    |
| Bryan Dealer (77)                            | 08/29/11          | 1                      |         |                    |           |               |         |       |             |                           |                                   |                    |
| Bryan Dealer (77)                            | 08/23/11          | 1                      |         |                    |           |               |         |       |             |                           |                                   |                    |
| Bryan Dealer (77)                            | 08/22/11          | 1                      |         |                    |           |               |         |       |             |                           |                                   |                    |
| Bryan Dealer (77)                            | 08/17/11          | 1                      |         |                    |           |               |         |       |             |                           |                                   |                    |
| Transactions                                 | 00/00/44          |                        |         |                    |           |               | G       | Dota  | ile         |                           |                                   |                    |
| Peference                                    |                   | Table                  | Type    | Time               | lleer Nam |               |         | Jocio | Columo      | Naw                       | ОИ                                |                    |
| Site Group: 77 - Bryan Dealer 986 9877       |                   | PhoneNumber            | Update  | 11:37:27           | Weissma   | ∝<br>an Brvar | n       |       | Auto Notify | Y                         | N                                 |                    |
| Site Group: 77 - Bryan Dealer, Contact: F    | lovd John Not     | ify CrContactNotifyC   | Insert  | 11:34:18           | Weissma   | an Bryar      | n       | -     | ,           |                           |                                   |                    |
| Site Group: 77 - Bryan Dealer, Contact: 9    | 876 1234          | Email                  | Insert  | 11-34-02           | Weissma   | an Bryar      |         |       |             |                           |                                   |                    |
| Site Group: 77 - Bryan Dealer Contact: F     | lovd John Bo      | van V Email            | Indate  | 11:33:46           | Weissma   | an Bryan      |         |       |             |                           |                                   |                    |
| Dice of dip. 11 Digar Dealer Contact. 1      | loya, collin, bij | yun v Eman             | opulato | 11.00.40           |           | an, orya      |         |       |             |                           |                                   |                    |
|                                              |                   |                        |         |                    |           |               |         |       |             |                           |                                   |                    |
|                                              |                   |                        |         |                    |           |               |         |       |             |                           |                                   |                    |
|                                              |                   |                        |         |                    |           |               |         |       |             |                           |                                   |                    |

#### Agency Type

One Only Flag has been added to the Agency Type setup to only allow one agency of the type to be entered on a site.

#### **Database Size**

The Database Size graph has been added to track the disc space of the stages<sup>™</sup> Database.

### <u>History</u>

Latitude and Longitude have been added to the history flyout for signals from GPS devices.

### **Alternate Xmit History**

The button to open Alternate Xmit history has been added to the Data Entry and Quick Call windows.

### External Application

A view of Xmit Code Control has been added to the Utilities menu. The Site Group can see the prefixes assigned to them and the available Xmit#s under the prefix.

Alarms that have been handled by an Auto Process are displayed in Recent Alarms.

#### New Permissions

Area Arm / Disarm is a separate permission

**Documents Delete** 

Ignore Pending Restores is a separate permission

Metrix has been added for the main application and the dealer application. Selecting this permission will enable the user's login for the stages<sup>™</sup> Metrix application.